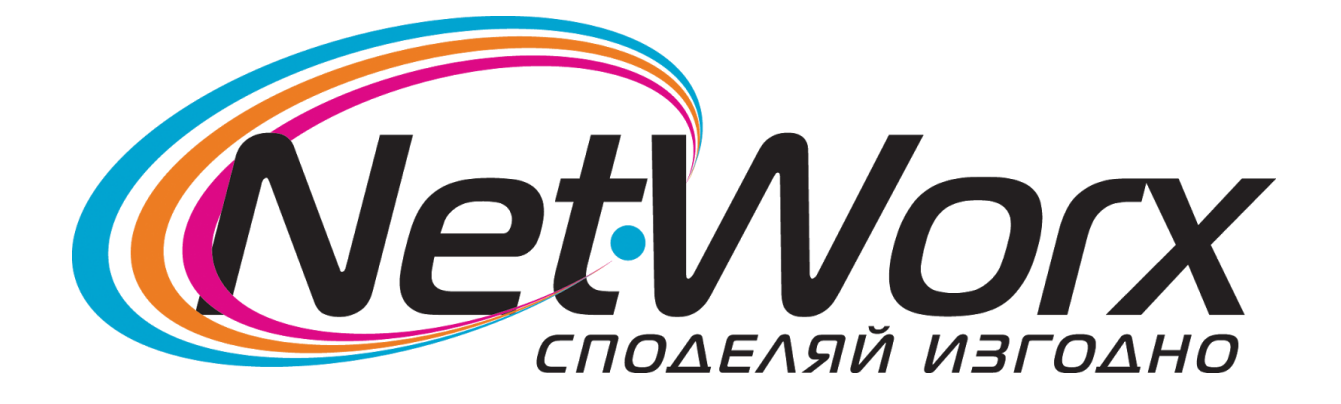

# Ръководство за свързване на Рутер

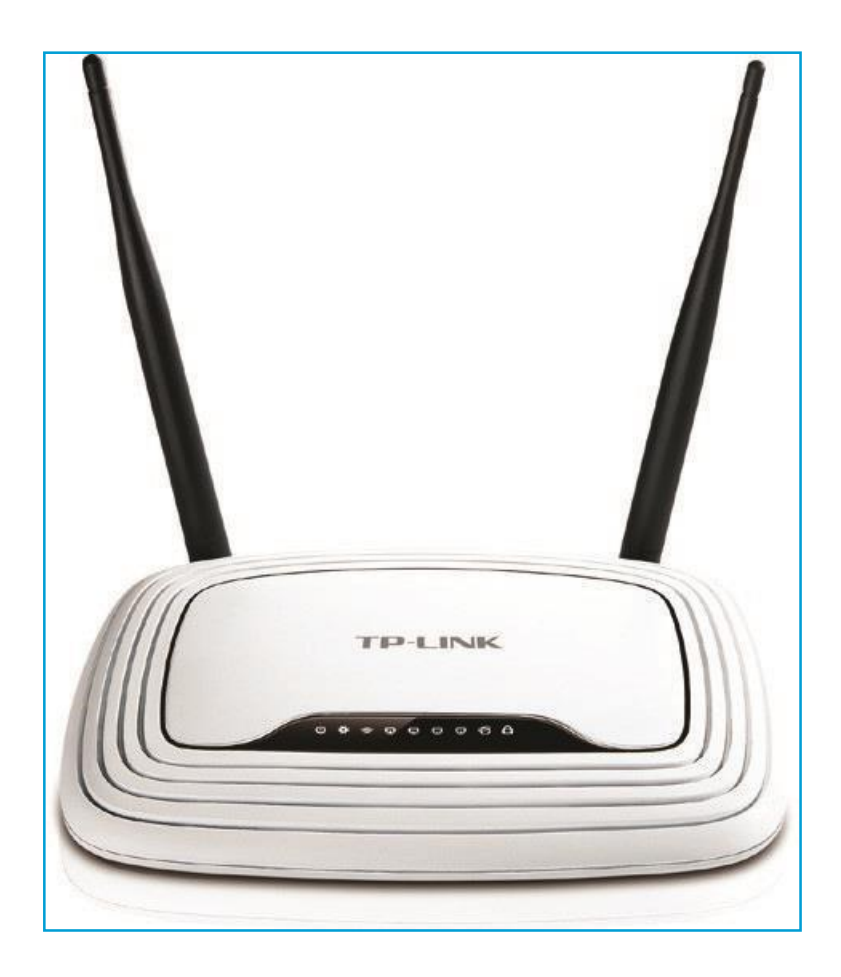

### Ръководство за свързване на рутер

- **I.** Поставете кабела за интернет (този който идва от вън) в WAN порта на рутера. Това е порта оцветен в син цвят.
- II. (в случай че ползвате комютър който има безжична мрежова карта, пропуснете тази стъпка) Поставете единия край
- на кабела който е в комплекта на рутера в порт оцветен в жълт цвят. Това са портовете 1,2,3,4.
- III. (в случай че ползвате комютър който има безжична мрежова карта, пропуснете тази стъпка) Поставете другия край на кабела който е в комплекта на рутера в мрежовата карта на компютъра.
- **IV.** Включете захранването на рутера в кръглия отвор на рутера Power, а другия край в контакт.
- **V.** Уверете се, че бутоните Power и WiFi са в положение ON (включено.)

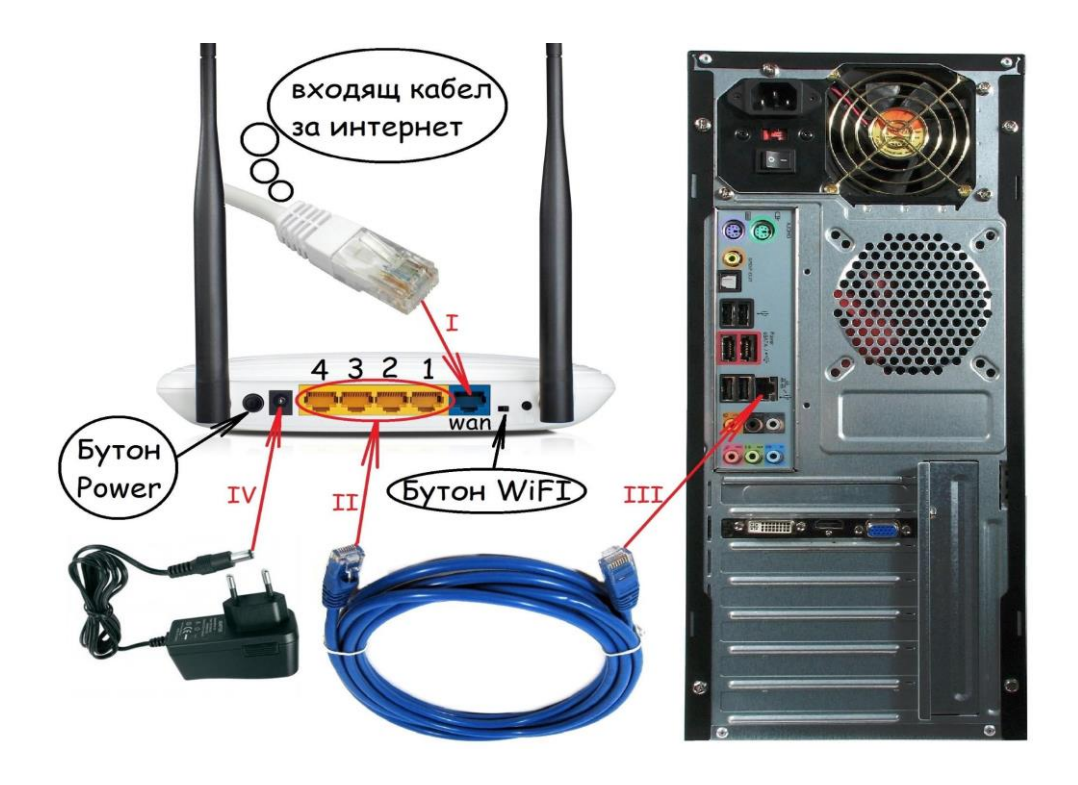

#### Възможни причини да нямате интернет след като сте свързали рутера:

- Уверете се, че правилно сте изпълнили указанията до тук!
- Ако сте свързали настролен компютър се уверете, че имате отметка на Internet Protocol TCP/IP. Ето как можете да направите това:

| Windows<br>XP на<br>Английски    | Отворете Start ( <i>долу в ляво на екрана</i> ) = > ( <i>settings</i> =>) Control Panel =>       |
|----------------------------------|--------------------------------------------------------------------------------------------------|
|                                  | (Network and Internet Connections => ) Network Connections => Local Area                         |
|                                  | <b>Connection</b> ( <i>deceн бутон</i> ) => <b>Properties</b> => <b>Internet Protocol TCP/IP</b> |
|                                  | (трябва да има отметка на протокола). Ако няма отметка, то я поставете.                          |
|                                  | Ако има вече отметка, кликнете с ляв бутон на мишката върху протокола                            |
|                                  | (без да махате отметката) и изберете Properties. След това проверете                             |
|                                  | кои опции са избрани ( <i>трябва да е зададено</i> Obtain an IP address                          |
|                                  | automatically <sup>µ</sup> Obtain DNS server address automatically).                             |
| Windows<br>XP на<br>Български    | Отворете Старт ( <i>долу в ляво на екрана</i> ) = > ( <i>Настройки</i> =>) Контролен             |
|                                  | Панел => ( <i>Мрежови и интернет връзки</i> =>) Мрежови връзки => Local                          |
|                                  | Area Connection ( <i>десен бутон</i> ) => Свойства => Internet Protocol TCP/IP                   |
|                                  | (трябва да има отметка на протокола). Ако няма, то я поставете. Ако има                          |
|                                  | вече отметка, кликнете с ляв бутон на мишката върху протокола (без да                            |
|                                  | махате отметката) и изберете Свойства. След това проверете кои опции                             |
|                                  | са избрани ( <i>трябва да е зададено</i> Получавай автоматично IP адреси и                       |
|                                  | Получавай автоматично адрес от DNS сървъра).                                                     |
|                                  | Отваряте Start (долу в ляво на екрана) => Control Panel => (Network and                          |
|                                  | <i>internet</i> =>) Network and Sharing center => Manage network Connections                     |
| Windows                          | => Local Area Connection (десен бутон) => Properties => Internet Protocol                        |
| Windows<br>Vista на<br>Английски | ТСР/ІР (трябва да има отметка на протокола). Ако няма, то я поставете.                           |
|                                  | Ако има вече отметка, кликнете с ляв бутон на мишката върху протокола                            |
|                                  | (без да махате отметката) и изберете Properties. След това проверете                             |
|                                  | кои опции са избрани ( <i>трябва да е зададено</i> Obtain an IP address                          |
|                                  | automatically M Obtain DNS server address automatically).                                        |
|                                  | Отваряте Старт (долу в ляво на екрана) => Контролен Панел => (Мрежа                              |
|                                  | и интернет =>) Център за мрежи и споделяне => Управление на                                      |
| Windows                          | мрежовите връзки => Local Area Connection (десен бутон) => Свойства                              |
| Vista на                         | => Internet Protocol TCP/IP (трябва да има отметка на протокола). Ако                            |
| Български                        | няма отметка я поставете. Ако има вече отметка, кликнете с ляв бутон на                          |
|                                  | мишката върху протокола (без да махате отметката) и изберете                                     |
|                                  | Свойства. След това проверете кои опции са избрани (трябва да е избрано                          |

|                                                    | Получавай автоматично IP адрес и Получавай автоматично адрес от<br>DNS сървъра).                                                                                                    |
|----------------------------------------------------|----------------------------------------------------------------------------------------------------|
| Windows 7<br>на<br>Английски                       | Отваряте Start (долу в ляво на екрана) => Control Panel => (Network and<br>internet =>) Network and Sharing center => Change Adapter Settings =><br>Local Area Connection (десен бутон) => Properties => Internet Protocol<br>TCP/IP<br>(трябва да има отметка на протокола). Ако няма, то я поставете. Ако има<br>вече отметка, кликнете с ляв бутон на мишката върху протокола (без да<br>махате отметката) и изберете Properties. След това проверете кои опции<br>са избрани (трябва да е зададено Obtain an IP address automatically и<br>Obtain DNS genuer address automatically)                                                                                                    |
| Windows 7<br>на<br>Български                       | Отваряте Старт ( <i>долу в ляво на екрана</i> ) => Контролен Панел => ( <i>Мрежа и интернет</i> =>) Център за мрежи и споделяне => Промяна на настройкте на адаптера => Local Area Connection ( <i>десен бутон</i> ) => Свойства => Internet Protocol TCP/IP ( <i>трябва да има отметка на протокола</i> ). Ако няма отметка я поставете. Ако има вече отметка, кликнете с ляв бутон на мишката върху протокола ( <i>без да махате отметката</i> ) и изберете Свойства. След това проверете кои опции са избрани (трябва да е избрано Получавай автоматично IP адрес и Получавай автоматично адрес от DNS сървъра).                                                                                                    |
| Ако не сте<br>сигурни с<br>какъв<br>Windows<br>сте | Намерете на клавиатурата си бутона с логото на Windows (бутона със<br>знаменцето), след това го задръжте и натиснете " <b>R</b> " (отново от<br>клавиатурата). В прозореца, който се отваря напишете " <b>ncpa.cpl</b> " и<br>натиснете " <b>OK</b> ". След това намерете Local Area Connection( <i>deceн бутон</i> )<br>=> <b>Properties</b> => <b>Internet Protocol TCP/IP</b> ( <i>трябва да има отметка на</i><br><i>протокола</i> ). Ако няма отметка, я поставете. Ако има вече отметка,<br>кликнете с ляв бутон на мишката върху протокола ( <i>без да махате</i><br><i>отметката</i> ) и изберете <b>Properties</b> ( <i>Свойства</i> ). След това проверете кои<br>опции са избрани ( <i>трябва да е избрано</i> <b>Obtain an IP address automatically</b><br>( <i>получавай автоматично IP адрес</i> ) и<br><b>Obtain DNS server address automatically</b> ( <i>получавай автоматично адрес</i><br><i>от DNS сървъра</i> ) |

Ако сте проверили т.1 и т.2 и още нямате интернет отидете отново на Local Area Connection (*десен бутон*) и проверете на първия ред от падащото меню какво Ви изписва. Това, което трябва да изписва е disable (*забрани*), но ако вместо това виждате надпис enable (*разреши*) кликнете с левия бутон на мишката върху него.

# Ако сте изпълнили горните инструкции и все още нямате интернет се обадете на денонощните ни телефони :

## 082 500 460 ; 0800 10 555 :0882 818 666 ; 0894 199 180; 0875 316 444;

Благодарим Ви, че използвате нашите услуги!!!

Ако сте проверили т.1 и т.2 и още нямате интернет отидете отново на Local Area Connection (*deceн бутон*) и проверете на първия ред от падащото меню какво Ви изписва. Това, което трябва да изписва е disable (*забрани*), но ако вместо това виждате надпис enable (*разреши*) кликнете с левия бутон на мишката върху него.

Ако сте изпълнили горните инструкции и все още нямате интернет се обадете на денонощните ни телефони :

тел. 082 500 460; тел. 0800 10 555; Mtel:0882 818 666; Globul:0894 199 180; Vivacom:0875 316 444; Благодарим Ви, че използвате нашите услуги!!!